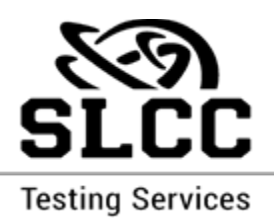

## IF YOU ARE INDIVIDUALLY TESTING AT TESTING SERVICES

- 1. To schedule an accommodated exam, sign up by logging into your MySLCC.
- 2. Search for the 'Testing Services' card.
- 3. Select the available campus where the exam can be taken. (Some exams are restricted to specific campuses).
- 4. Select 'Accommodated Exam' in the drop-down menus on the left side of the screen.
- 5. The student should see *only* the exam assigned to them in the drop-down list and can select it.
- 6. The Student can sign up for the exam and will not need to put any information for their S number to finalize their appointment. Students must use their Bruinmail account and log in through MySLCC, to schedule their exam.